梨医発第304号 令和5年12月7日

会員各位

#### 山梨県医師会長 鈴 木 昌 則

#### 令和5年度第2回山梨県医師会産業医基礎・生涯研修会の開催について

このことについて、下記により開催いたしますので、ご案内申し上げます。

本研修会は、日本医師会から基礎・生涯研修に指定されており、新たに産業医の認定を受けるための「基礎研修(後期)」または認定産業医の更新のための「生涯研修(更新)及び 生涯研修(専門)」のどちらの単位にも該当いたします。

日本医師会認定産業医制度の留意事項として、オンラインでの単位取得は、新たに産業医の認定を受けるための「基礎研修」は対象外となります。「基礎研修」の単位が必要な先生 は会場参加形式にてご受講いただきますようよろしくお願いいたします。

また、日本医師会 Web 研修システムで受講した場合、認定産業医更新要件である20単位 のうち、更新のために使用できる単位は、「更新」と「専門」合わせて5単位以内となりま すので、単位取得状況をご勘案の上、受講下さいますようお願い申し上げます。

なお、受講方法により申込方法・申込期間等が異なりますのでご注意下さい。

記

- 1. 日 時 令和6年1月11日(木) 9:55~16:20
- 2.受講形式 座 学:山梨県医師会館 1階 講堂 オンライン:「日本医師会 Web 研修システム」を使用したライブ配信 ※オンライン参加は日医認定産業医の先生のみ受講可

#### 3. 申し込み方法

別紙【開催要領】をご参照下さい。

### 4. 取得単位

別紙【次第】をご参照ください。

令和5年度第2回山梨県医師会産業医基礎·生涯研修会開催要領

#### ◆座学受講◆

- 受講定員 50名(先着順) ※山梨県医師会員を優先とさせていただきます。 受 講 料 山梨県医師会員:無料 山梨県医師会非会員:10,000円 ※当日受付にて徴収致します。
- 申込締切 令和6年1月5日(金)まで
   ※12月29日~1月3日は申し込みができませんのでご了承ください。
   また、定員に達し次第、受付を終了いたします。
- 申込方法 山梨県医師会事務局(055-226-1611)へ電話でお申込みください。
   ※昼食(お弁当)を1食1,000円にてご用意させていただきますのでご希望の先生は
   申し込みの際にお申し付けください。(代金は当日、受付にて徴収いたします。)

#### ◆オンライン受講◆

- 受講定員 150名(先着順)
- 受 講 料 山梨県医師会員:無料
  - 山梨県医師会非会員 : 10,000円 ※クレジット決済のみとなります。
- 申込期間 12月11日(月)から令和6年1月5日(金)まで ※定員に達し次第、システム上で受付が終了となります。
- 申込方法 左記の2次元コードまたは<u>https://is.gd/mpXDQ8</u>からお申込み下さい。 (「日本医師会 Web 研修システム」へページが移動します)。
- **1** 申込みの詳細は、別紙1「申込方法と受講の流れ」をご覧くださ い。また、お申し込みの際は、別紙2「申込手順(日本医師会 Web 研修シス テムHPより一部抜粋)」と、受講前までに別紙3「受講手順(日本医師会 Web
- **回転法** 研修システムHPより一部抜粋)」をご一読ください。
- 問い合わせ先

日本医師会 Web 研修システムコールセンター(0570-003-102) ~ お問い合わせください。 対応時間水・木:17~21時土:13~17時日:10~18時 ※研修会当日の対応時間は9~17時

## (オンライン)受講上の注意

 (1) Web 受講の際に必要な「情報端末」「周辺機器」
 本研修会は、インターネットに接続できる環境で、カメラ機能を備えたパソコンや タブレット端末からの受講をお願いいたします。
 スマートフォンでは受講できませんのでご注意ください。
 対象 0S: Windows10(最新版)、MacOS(最新版)

対象ブラウザ:Googlechrome、MicrosoftEdge、Safari、Firefox

※Windows8/8.1以前のバージョン及び InternetExplorer では受講できません。

## (2) 動画テスト視聴

視聴端末やインターネット通信環境によっては、接続が不安定になる場合がございます。事前に、研修会を視聴する場所にて、視聴に使用するパソコンやタブレット端末から Web 研修システムのサイトにアクセスし、動画テスト視聴の動画テストを視聴が可能であるか確認をお願いします。

#### (3) 受講のキャンセル

申し込み後にキャンセルする場合は、Webシステムにてお申し込みされた講習会に ログインのうえ、キャンセル可能期間内に手続きをお願いします。

# 令和5年度第2回山梨県医師会産業医基礎·生涯研修会次第

日時 令和6年1月11日(木)9:55~16:20 場所 山梨県医師会館 1階 講堂 日本医師会 Web 研修システムを使用したライブ配信

- 9:55~10:00 開会挨拶 山梨県医師会産業保健担当理事 小 林 正 洋
- 10:00~11:00 現地参加 [基礎(後期)1単位または生涯(更新)1単位] ポンライン参加 [生涯(更新)1単位]

#### 演題 「働き方改革と産業保健」

- 講 師 雨宮労務管理事務所 所長 雨 宮 隆 浩 先生
- 11:10~12:10 現地参加 [基礎(後期)1単位または生涯(更新)1単位] ポンライン参加 [生涯(更新)1単位]

#### 演題 「産業医が関与する裁判例」

講 師 永淵総合法律事務所 所長 永 淵 智 先生

~昼休憩~

13:00~14:00 現地参加 [基礎(後期)1単位または生涯(専門)1単位] ポンライン参加 [生涯(専門)1単位]

#### 演 題 「産業医とメンタルヘルス」

- 講 師 山梨大学医学部精神神経医学・臨床倫理学講座 講師 平 田 卓 志 先生
- 14:10~15:10 現地参加 [基礎(後期)1単位または生涯(専門)1単位] ポンライン参加 [生涯(専門)1単位]

#### 演題 「化学物質のリスクアセスメント」

- 講 師 森労働衛生コンサルタント事務所 所長 森 博 幸 先生
- 15:20~16:20 現地参加 [基礎(後期)1単位または生涯(専門)1単位] オンライン参加 [生涯(専門)1単位]

## 演題 「職場における喫煙対策と産業医」

講 師 上野原市立病院 健診センター長 岡本 まさ子 先生

# 【別紙1】

# 【オンライン受講】申込方法と受講の流れ

山梨県医師会産業医研修会(令和6年1月11日)

本研修会は、「日本医師会 Web 研修システム」(以下、「Web システム」という。)によるライブ配信 です。Web システムにおけるお申し込み手順と受講の流れは、下記のとおりです。次ページの「受講上の 注意」とあわせてご確認ください。

ご不明な点につきましては、Web システムのサイト内(右上)にあります【よくあるご質問】 【お申し 込み手順】 【講習会受講手順】をご参照ください。なお、お申し込みやログイン、視聴など「日本医師会 Web 研修システム」に関するお問い合わせは、下記の★コールセンター★へお願いします。

★ 日本医師会 Web 研修システムコールセンター★ 0570-003-102 (ナビダイヤル) コールセンター対応時間 水・木:17~21時 土:13~17時 日:10~18時

※ 研修会当日の対応時間は9~18時

#### 1. 受講申し込み

①受講申込期間内に、オンライン用申込フォームから個別にお申し込みください。

② 動画視聴テスト より動画テストを視聴してください。視聴後、「□上記について了解しました」 に√を入れて、 Web 講習 申込み をクリックしてください。

動画が視聴できない場合は、上記コールセンターへお問合せ頂くか、Web システムのサイト内(右上)にあります[よくあるご質問]内の[動画視聴ができない]をご確認ください。

※ Web 講習に申込みされる場合は、視聴環境を確保するために、お申込前に動画テストを視聴 してください。動画では、視聴確認、Web 講習の受講手順をご説明します。何らかの理由で動画 テストが視聴できない場合(動画が表示されない等)は、当日の研修会で配信される動画も視聴 できないこととなります。

③必要事項を入力してください。

※ 研修会受講の他、Web システムヘログインする度にログイン ID (メールアドレス) とパスワー ドが必要になります。お忘れにならないようご注意ください。

※ 入力内容等の詳細は、同封の [申し込み手順] をご参照ください。

④顔写真登録を行ってください(「プライバシーポリシー」に同意いただいた後、 顔写真登録へ進む ボタンが表示されます)。

※ マスクは外してください

⑤クレジットカード情報を入力し、決済処理を行ってください。

※ 山梨県医師会員の先生はこちらは必要ありません。

# お申し込み完了後

#### 2. お申し込み内容と視聴環境の確認

⑤お申し込み内容のご確認

お申し込みが完了しますと、ご登録されたメールアドレスへ「お申し込み完了メール」が自動送信されます。受講に必要なURL等の詳細が明記してありますので、内容をご確認のうえ保存してください。

 ※ 「お申し込み完了メール」が届かない場合は、ログイン ID (メールアドレス)のお間違えの可能性があります。ログイン ID は Web システムへログインする度に必要になりますので、★ コールセンター★までご連絡のうえ、メール受信をご確認ください。

⑥研修会動画の視聴環境を確認(※まだ視聴されていない方)

研修会を視聴する際に使用するパソコンで、「日本医師会 Web 研修システム」サイトの<mark>動画テスト視聴</mark>から動画テストが視聴できるか確認してください。

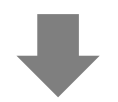

## 3. 研修会の受講

⑧研修会資料のダウンロード

各回のログイン開始日時以降は、「Webシステム」サイトのログインより、受講申込時に登録した ID とパスワードでログインすると、講習会資料等一覧から事前に資料がダウンロードできます。

## ⑨研修会の受講(当日)

「お申し込み完了メール」にある URL から「Web システム」にログインし、講習会受講ページに進ん でご受講ください。

- ※ 受講に関する詳細は、同封の [講習会受講手順] をご参照ください。
- ※ 動画視聴中は、「全画面表示」に切り替えないで下さい。「視聴コード」が正しく表示され ず、単位が付与できない場合があります。
- ⑩「Webシステム」によるライブ配信中は、下記(ア)~(ウ)にて各講義の受講を確認します。
  - (ア) AI 顔認証により、受講者が本人であることを確認
  - (イ) 各講義中に、Web システムが定期的にログで視聴を確認
  - (ウ) 各講義中に、Web システムがランダムに配信するキーワードを受講者が入力
    - ※ 講義ごとに受講を確認しますので、時間に遅れてのログインや、途中で退席された場合、キー ワード未入力の場合は、単位が取得できないことがあります。予めご承知おきください。

受講日から約2週間後

## 4. 受講証明(証明書類)のダウンロード

「Web システム」にて受講証明が発行されると、講習会トップページに 受講証明はこちら が表示されます。ログイン後に 受講証明一覧 から受講証明をダウンロードしてください。 ※ 受講証明書の発行が可能になりましたら、その旨をメールでお知らせします。

## 受講上の注意

(1) Web 受講の際に必要な「情報端末」「周辺機器」
 本研修会は、インターネットに接続できる環境で、カメラ機能を備えたパソコンやタブレット端末からの受講をお願いいたします。スマートフォンでは受講できませんのでご注意ください。
 対象 0S: Windows10(最新版)、MacOS(最新版)
 対象ブラウザ:Googlechrome、MicrosoftEdge、Safari、Firefox
 ※Windows8/8.1以前のバージョン及びInternetExplorerでは受講できません。
 (2) 動画テスト視聴
 視聴端末やインターネット通信環境によっては、接続が不安定になる場合がございます。事前に、研修会を視聴する場所にて、視聴に使用するパソコンやタブレット端末からWeb研修システムのサイトにアクセスし、
 動画テスト視聴
 の動画テストを視聴が可能であるか確認をお願いします。

## (3) 受講のキャンセル 申し込み後にキャンセルする場合は、Webシステムにてお申し込みされた講習会にログインのうえ、 キャンセル可能期間内に手続きをお願いします。

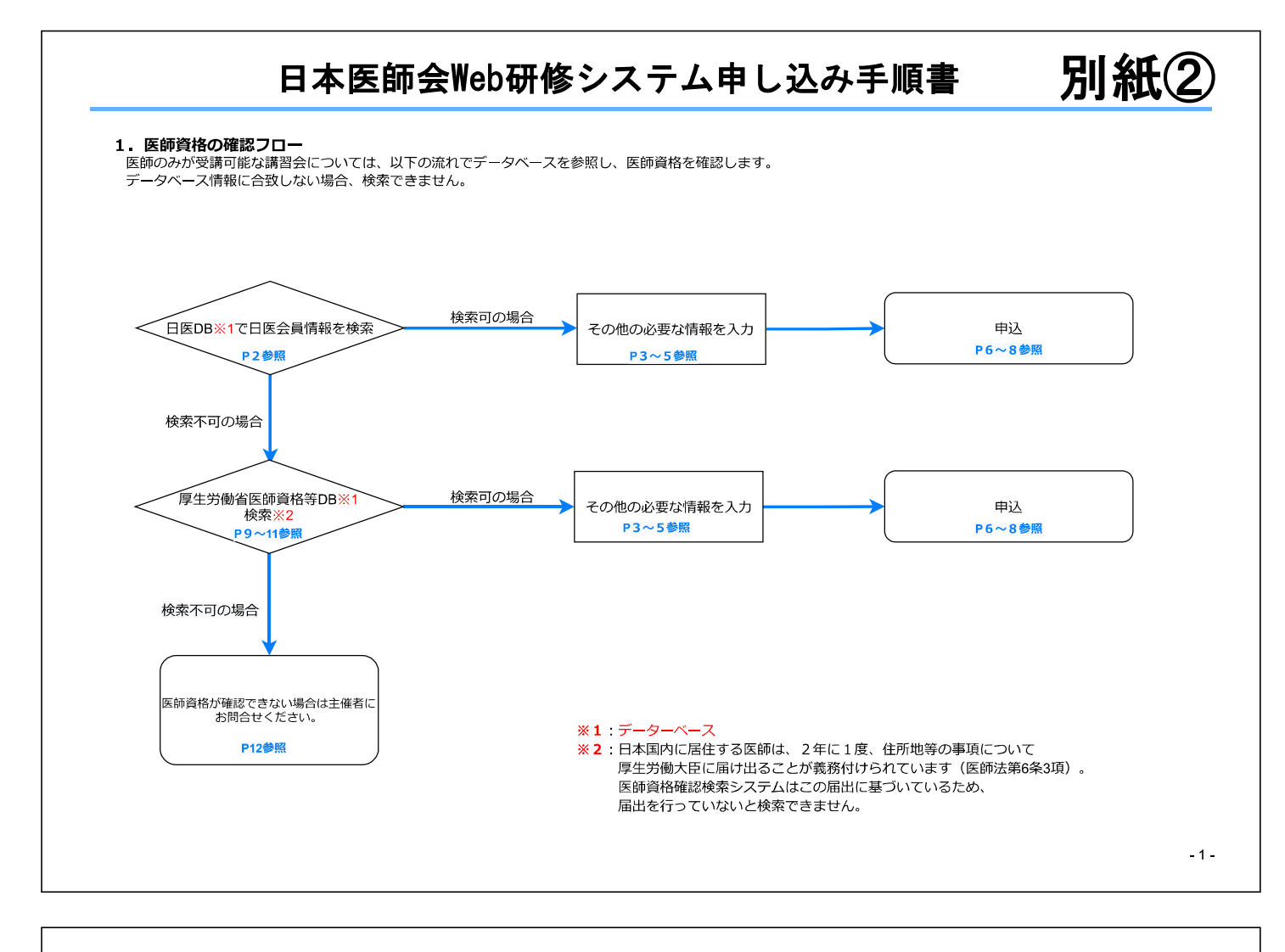

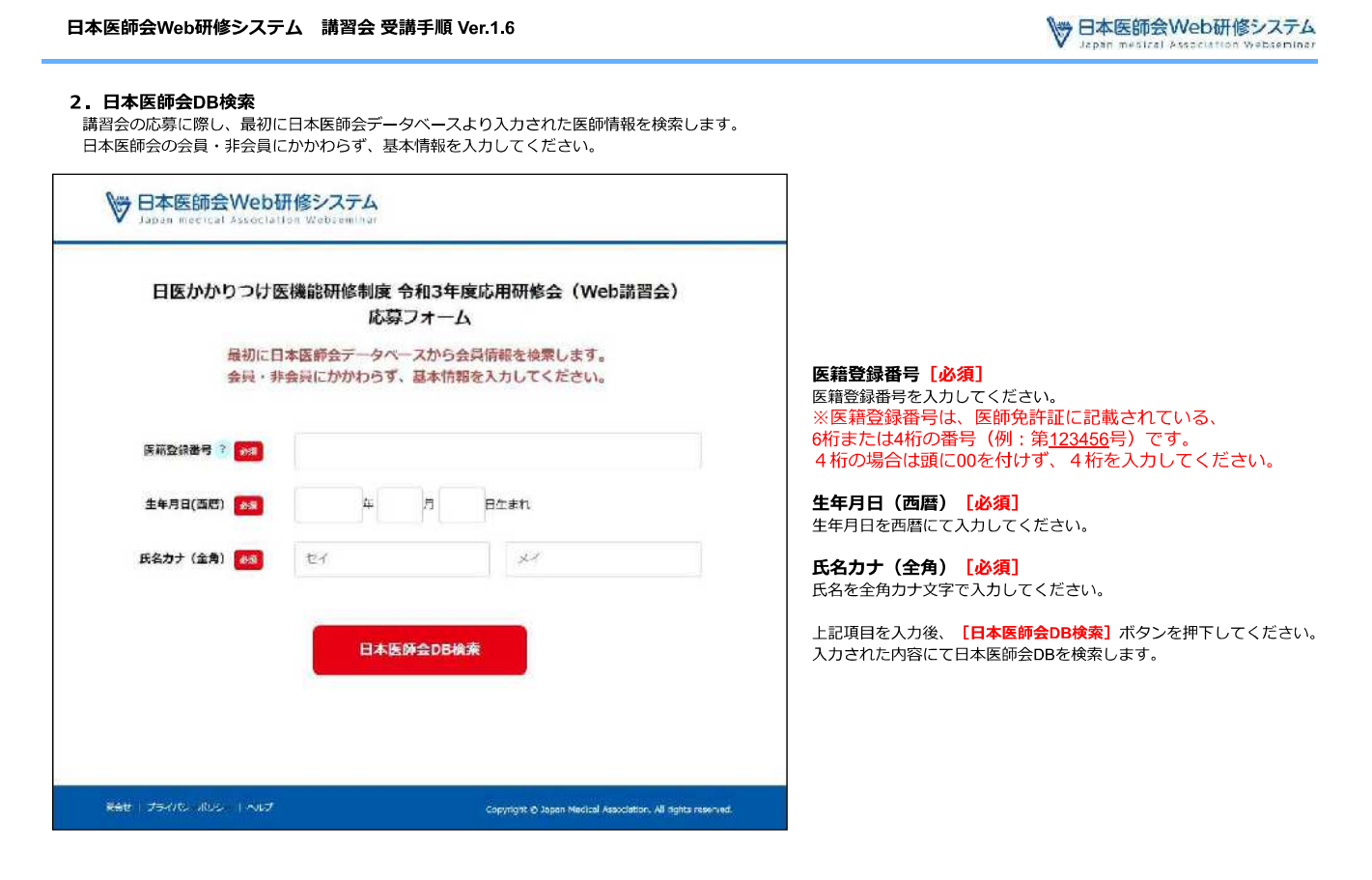

#### 日本医師会Web研修システム 講習会 受講手順 Ver.1.6

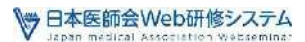

#### 3-1.基本情報入力

前画面にて入力した情報にて日本医師会DBに登録があった場合に、さらに基本情報を入力ください。 「日本医師会データーベースに情報がありませんでした。」と表示された場合は9ページに進んでください。

|                                            | 働き                                 | 万研作                        | <b>多会</b> 从    | い弱い  | 17-  | Д               |
|--------------------------------------------|------------------------------------|----------------------------|----------------|------|------|-----------------|
|                                            |                                    | 基                          | 本情報            | 认力   |      |                 |
| 日本医師会員                                     | <ul> <li>日本医</li> </ul>            | 99.94                      | () 非           | 81   |      |                 |
| 医綿登绿香号                                     | 999999                             |                            |                |      |      |                 |
| 生年月日(西路)                                   | 9999                               | +                          | 99             | A    | 99   | 日 生産れ           |
|                                            | 受講師明が                              | <b>站示时</b>                 | お場合は           | L TH | に入れし | た氏名が表記されま       |
| 氏名(全角) 🐻                                   | (4                                 |                            |                |      |      | ĥ               |
|                                            |                                    |                            |                |      |      |                 |
| 氏名力ナ(全角)                                   | xxx                                | xxx                        | x              |      |      | * * * * * * * * |
| 氏名力ナ(全角)<br>日本原師会会員ID                      | x x x<br>9999999                   | x x x                      | ×              |      |      | * * * * * * * * |
| 氏名力ナ(全角)<br>日本原師会会買ID<br>性別(みの)            | ×××<br>9999999<br>• 男性             | x x x<br>99999<br>64       | <b>x</b><br>t. |      |      | * * * * * * * * |
| 氏名力ナ(全角)<br>日本原師会会員ID<br>性別(み)<br>律選番号(205 | ×××<br>9999999<br>• 判性<br>000-123- | x x x :<br>99999<br>445876 | <b>x</b><br>t  |      |      | * * * * * * *   |

#### 日本医師会員

日本医師会DB(以下、日医DB)検索の結果、日本医師会の会員の場合は 日本医師会員にチェックされます。 日本医師会の非会員の場合は非会員にチェックされます。

医籍登録番号/生年月日 前画面にて入力された医籍登録/生年月日が表示されます。

氏名(全角) [必須] 氏名を全角漢字等で入力ください。 受講証明が発行される場合は、こちらに入力した氏名が発行されます。

氏名(カナ)/日本医師会員番号 日医DBに登録されている、氏名(カナ)と日本医師会員番号が表示されま す。

**性別 [必須]** 性別を選択してください。

電話番号 [必須] 連絡先電話番号を入力してください。

認定医番号 [必須] 日本医師会認定産業医・認定健康スポーツ医の講習会で表示されます。 認定医番号を入力してください。

※左図は日本医師会認定産業医の場合

- 3-

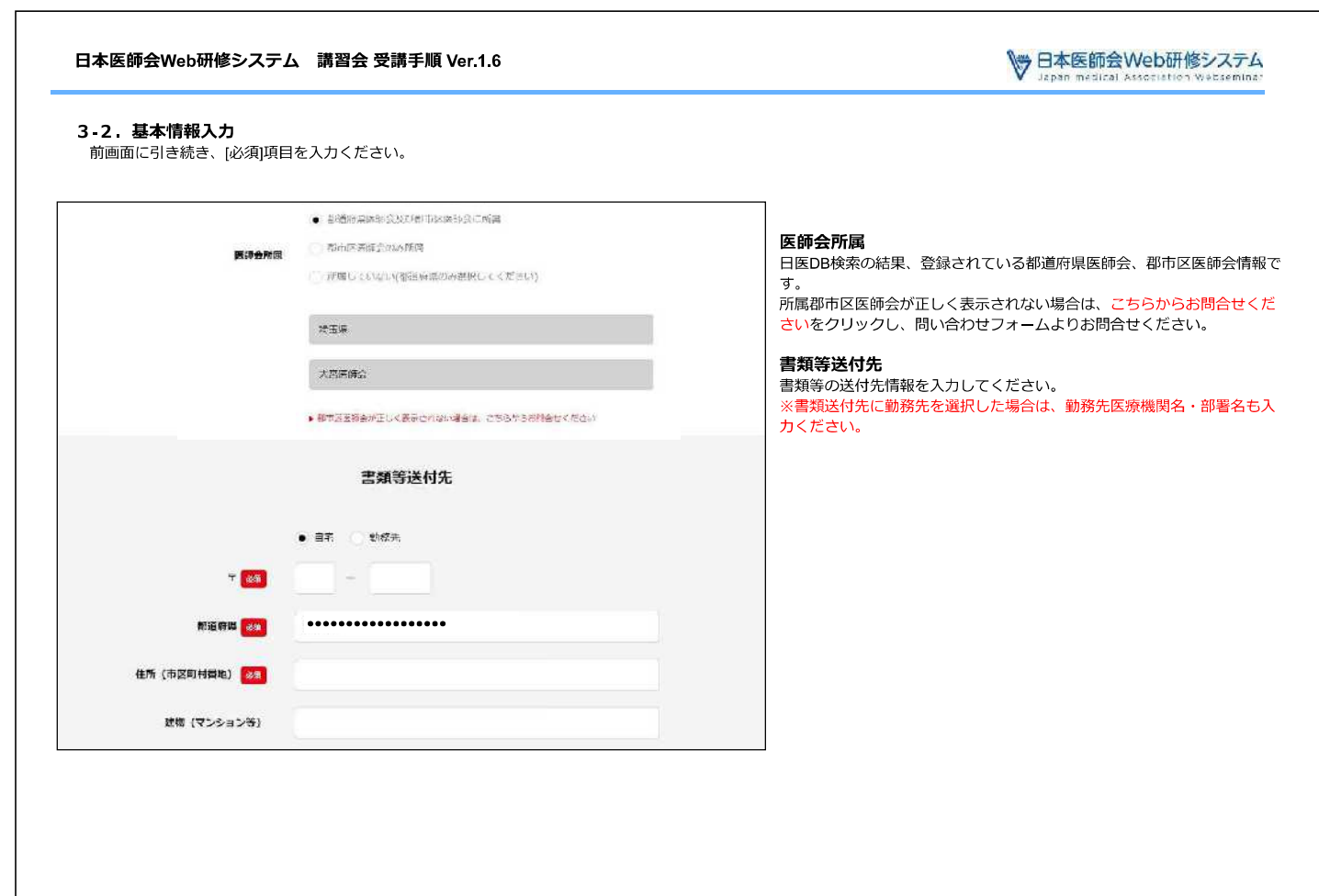

♥ 日本医師会Web研修システム Japan medical Association Webseminar

#### 3-3. 基本情報入力(ログインID,パスワード入力)

前画面に引き続き、ログインID(メールアドレス)、パスワードを入力してください。 ※入力いただくパスワードは既存のものではなく、本システム用のパスワードを指定してください。

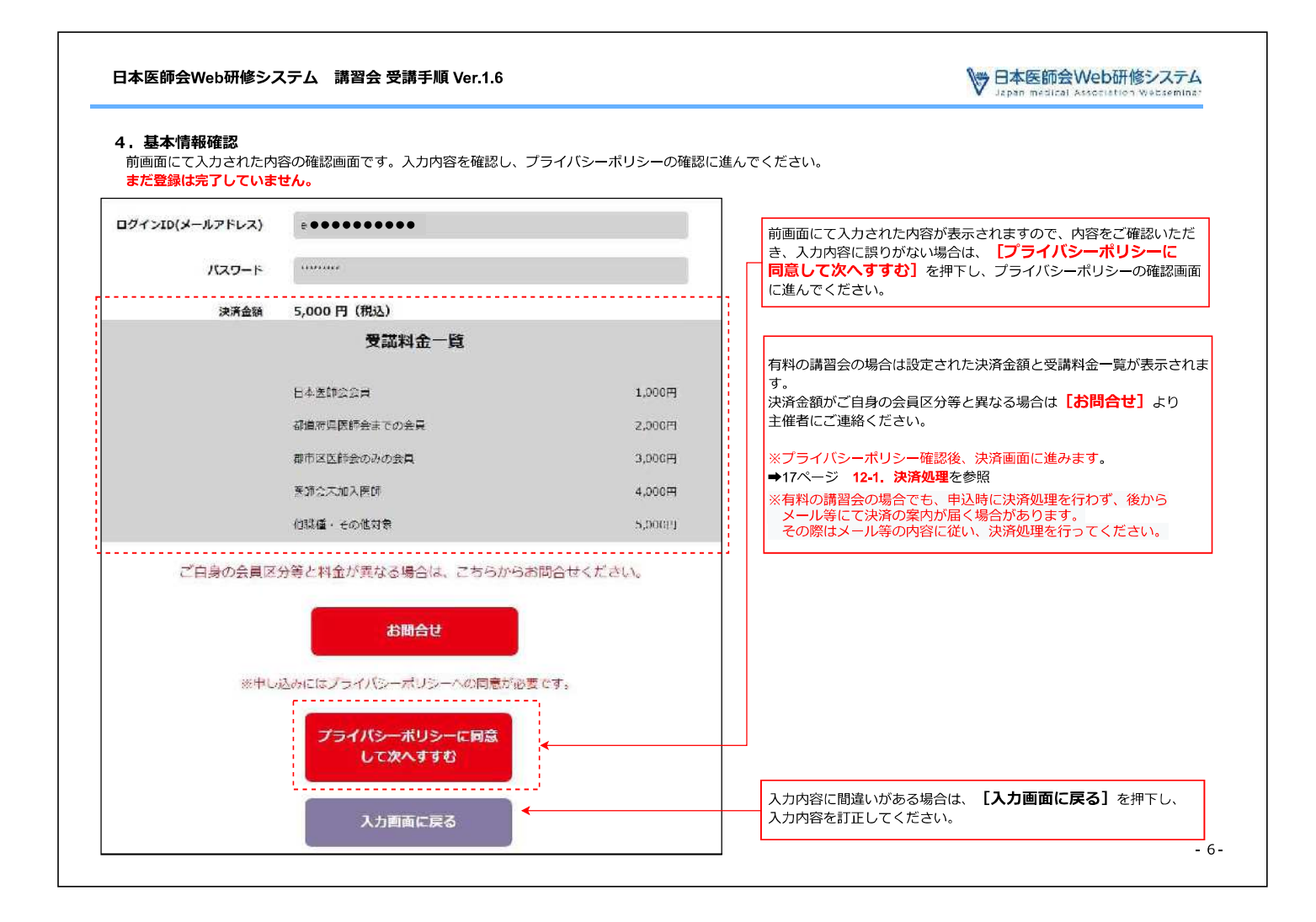

▶ 日本医師会Web研修システム Japan medical Association Websemina

5. プライバシーポリシー確認

プライバシーポリシーの同意画面です。

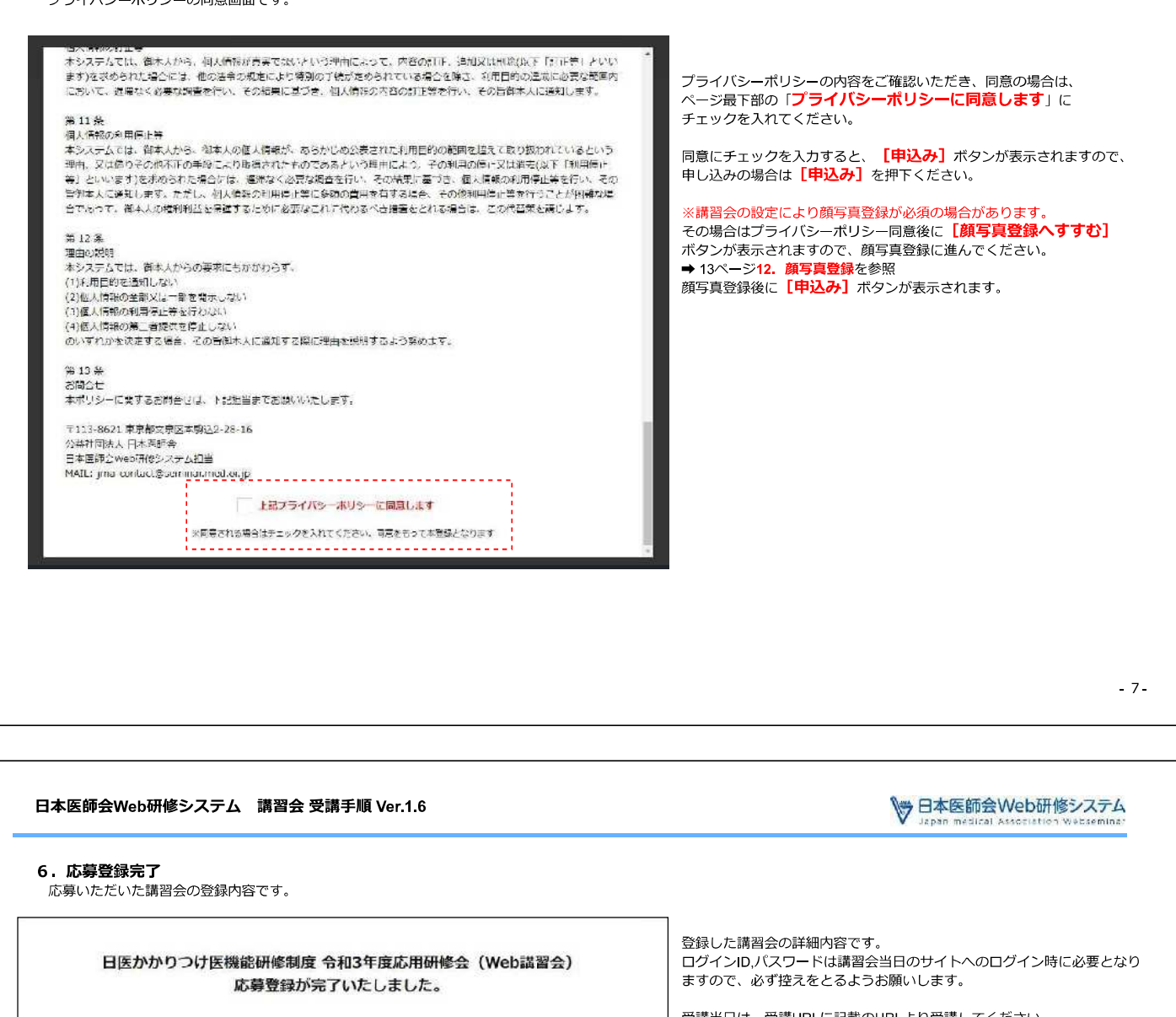

■申込情報

- ・ログインIO(メールアドレス) :egawa@intermix.jp
- ・パスワード: int000

■開催要項

- ·開催目時:2021年07月04日13:00~16:20
- 受付開始:2021年07月04日 12:10~
- · 主催: 日本医師会
- · 受講URL:http://dev.seminaumed.or.jp/Workshop/CourseDetail/175057 ※講習会当日は上記URLより受講ください、受付開始日時になると「ログイン」ボタンが表示されます。

※満習会の受講方法、ご質問など不明点がございましたら、下記FAQをご参照ください。 https://seminar.med.or.jp/faq/

※受講案内は登録されたメールアドレス疗にもお送りしております。あわせてご確認ください。

トップベージへ戻る

受講当日は、受講URLに記載のURLより受講してください。

なお、同一内容のメールをご指定のメールアドレス宛に送信いたしますの で、メール内容をご確認ください。

※講習会の受講方法、その他ご質問・不明点などは下記FAQをご参照くだ さい。

https://seminar.med.or.ip/fag/

♥ 日本医師会Web研修システム Japan metical Association Webseminar

#### 7.登録情報確認(日本医師会DBに情報なし)

「日本医師会DB検索」画面にて入力された情報が日本医師会DBに登録がありませんでした。 表示された内容を確認ください。

| and the second second | 、一<br>、一<br>内容を確認の上、表示内容に誤りがあれば<br>「戻る」<br>ボタンにて前画面に戻り再入力してください。 |
|----------------------------------------------------------------------------------------------------|------------------------------------------------------------------|
| テスト研修会(働き方改革) 応募フォーム<br>日本医師会データベースに情報がありませんでした。<br>(1) 確認の上、誤りがあれば前に戻り修正してください。                                                                                                    | (2)<br>表示内容に誤りがなければ、 <b>【誤りはありません】</b> ボタンを<br>押下してください。         |
| 医棘型球蛋子 ●●●●●                                                                                                    |                                                                  |
| <b>生年月日(西四)</b> ●●●●● 年 ● 月 ● 日 生まれ                                                                                                    |                                                                  |
| 氏名力ナ (全角) ・・・・・・・・・・・・・・・・・・・・・・・・・・・・・・・・・・・・                                                                                                    |                                                                  |
| 戻る                                                                                                    |                                                                  |
| (2) 誤りがなければ、以下のボタンを押してください。                                                                                                    |                                                                  |
| 語りはありません                                                                                                    |                                                                  |
|                                                                                                    |                                                                  |

|               |                                                             | <ul> <li>Japan medical Association Websemi</li> </ul>         |
|---------------|-------------------------------------------------------------|---------------------------------------------------------------|
| . 厚生労働省 医師等資格 | <b>骆確認検索</b>                                                |                                                               |
| 日本医師会員でない場合、医 | E師資格確認のため厚生労働省医師等資格確認検索データベー                                | スを検索します。                                                      |
|               |                                                             |                                                               |
| 日本医師会員で       | ない場合、医師資格継続のための厚生労働者医師等資格継続<br>スを検察します。 以下の内容を入力し、検察してください。 | 前画面にて入力された医籍登録番号を基に厚生労働省のデータベースで                              |
|               |                                                             | 医師等の資格を検索します。                                                 |
|               |                                                             | 医籍登録番号                                                        |
| 医鞘登综器号        | •••••                                                       | 前画面にて入力された医籍登録番号です。                                           |
|               | second as from as from a sum                                | 誤りがある場合には「戻る」ボタンで前画面に戻り修正してください。                              |
| 生年月日(西際) 201  |                                                             |                                                               |
|               |                                                             | <b>生平月口(四暦) 【必須】</b><br>前雨面にて入力された生年日日(西暦)が表示されます             |
| 西省力ナ(全角) 64   |                                                             | 調査にてくりとれたエキノロ(西暦)が扱いとればす。<br>誤りがある場合には「戻る」ボタンで前画面に戻り修正してください。 |
| #4 (AB ***)   | 14 A                                                        |                                                               |
| INT (±AMT)    | AC                                                          |                                                               |
| 医被鼻裂年月日(斑蝥) 🛜 | # H H                                                       |                                                               |
|               |                                                             |                                                               |
| (15) (#)#     | • 用作: 〇 4 P                                                 | 氏名(全角漢字) <mark>[必須]</mark>                                    |
|               |                                                             | 氏名を全角漢字等で入力してください。                                            |
|               | =3                                                          | <br>  医籍登録年月日(西暦) <mark>[必須]</mark>                           |
|               | ire o                                                       | 医籍登録年月日(西暦)を入力してください。                                         |
|               |                                                             | 件別 [必須]                                                       |
|               | 四生劳醉者 医肠等药检验型检查                                             | 性別を選択してください。                                                  |
|               |                                                             |                                                               |
|               |                                                             |                                                               |
|               |                                                             | 原先労働役のご わべ フを検索! 医師姿枚竿の破滅をします                                 |

※氏名に正字以外の字 (例 | 周」・「廣」など)を用いている医師等の検索は**異文字リスト** を参考に、対応する正字で検索することができます また、対応する正字がない字(**外字リスト**)については、該当する字の箇所を「?」として検索することができます (例 厚? 太郎)。 詳細は<mark>厚生労働省医師資格確認検索ページ</mark>を参照してください。

https://licenseif.mhlw.go.jp/search\_isei/ssl/isekikakuninTop.jsp

♥ 日本医師会Web研修システム Japan medical Association Websemina:

# 9. 厚生労働省 医師等資格確認検索 結果(日本医師会非会員) 厚生労働省のデータベースを検索した結果を表示します。

| V 日本医師会Web | 研修システム<br>tion Webseninar                                  |                   | 前画面にて入力された情報を基に厚生労働省のデータベースで<br>医師等の資格を検索した結果を表示します。講習会の応募に際し、<br>必要項目を入力してください。              |
|------------|------------------------------------------------------------|-------------------|-----------------------------------------------------------------------------------------------|
|            | 基本情報入力<br>医想過格を確認できまし<br>以下、基本情報を確認・入力し                    | た。<br>てください。      | 日本医師会員<br>日本医師会の非会員として登録します。<br>日本医師会員であるにもかかわらず非会員と表示される場合は<br>【お問合せ】を押下し、メールフォームにてお問合せください。 |
| 日本正師会員     | 日本医師公員 ● 非公員<br>日本医師会の非会員として登録し<br>日本医師会員の方はこちらからぶ<br>お届合せ | ます。<br>統合せください。   | その他の項目については3~5ページをご参照ください。                                                                    |
| 医鞘丝绿舌带     | •••••                                                      |                   | i                                                                                             |
| 主年月日(孤居)   | ●●●●● 年 月<br>氏名は受講証明等の表記に利用し<br>必要があれば修正してください。            | ●●● 日 生まれ<br>まずので |                                                                                               |
| 氏名(全角) 8月  | 松木                                                         | 三郎)               |                                                                                               |
| 氏名力ナ(全角)   | •••••                                                      | •••••             |                                                                                               |
| 日本医師会員報号   |                                                            |                   |                                                                                               |
|            |                                                            |                   | -                                                                                             |
|            |                                                            |                   |                                                                                               |

| ♥ 日本医師会Web研修システム<br>Japar nadical Association Websein.ca | 入力された情報で、厚生労働省データベースにて確認がとれませんでした                      |
|----------------------------------------------------------|--------------------------------------------------------|
|                                                          | 人力内容に誤りかあった場合は「最初から応募しなる9」 ボダンを押<br>し、最初から入力しなおしてください。 |
| 日医かかりつけ医機能研修制度 令和3年度応用研修会(Web講習会)<br>応募フォーム              | 入力内容に間違いない場合は【お問合せ】ボタンを押下し、                            |
| 一致するデータが見つかりませんでした。                                      | 問合わせフォームより事務局までお問合せください。                               |
| <b>展</b> る                                               |                                                        |
| 最初から応募しなおす                                               |                                                        |
| お手数ですが以下より手機局までお問い合わせください                                |                                                        |
| <b>अन्नदे</b> ध                                          |                                                        |

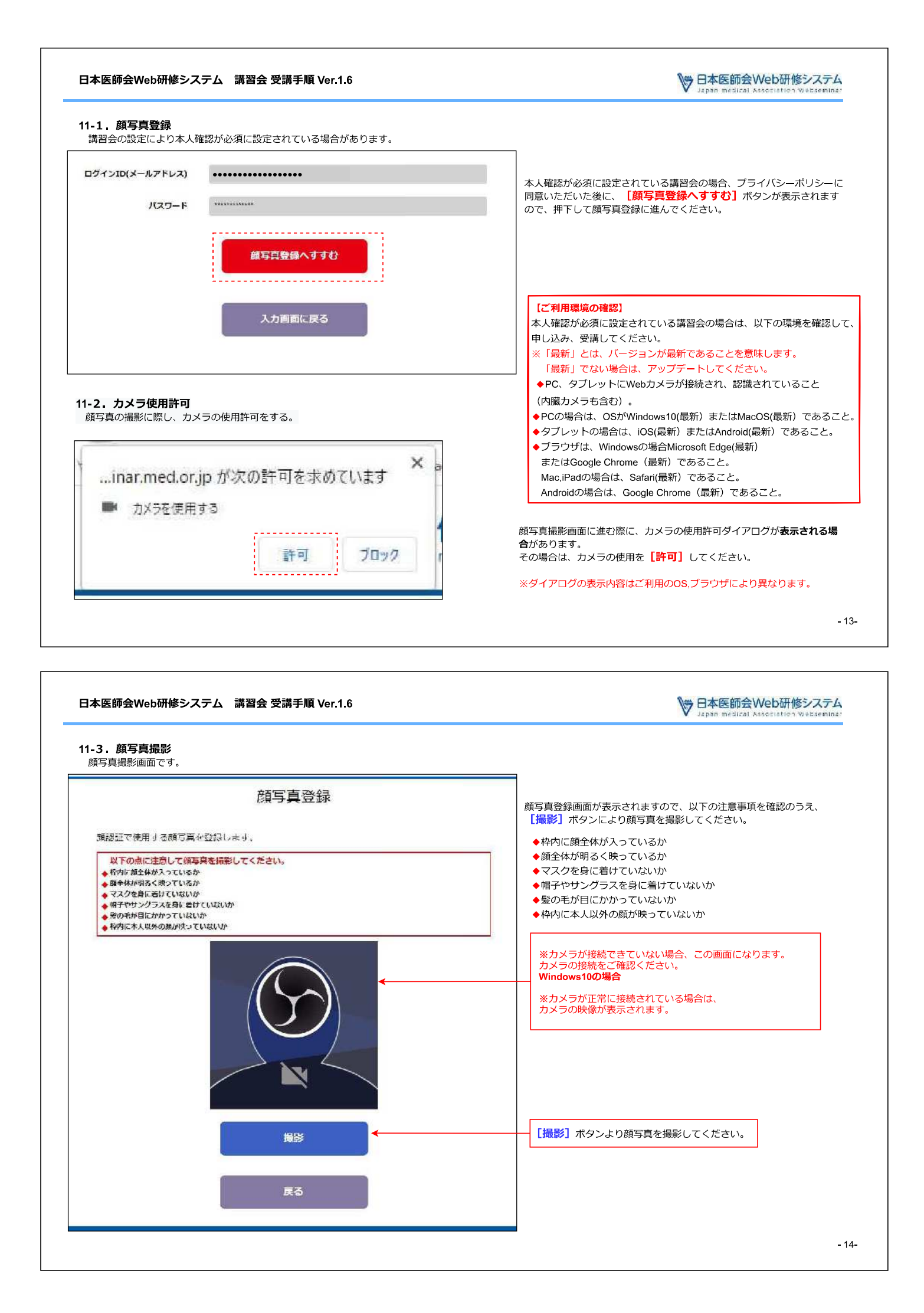

♥ 日本医師会Web研修システム Japan medical Association Webseminar

## 11-4. 顔写真登録

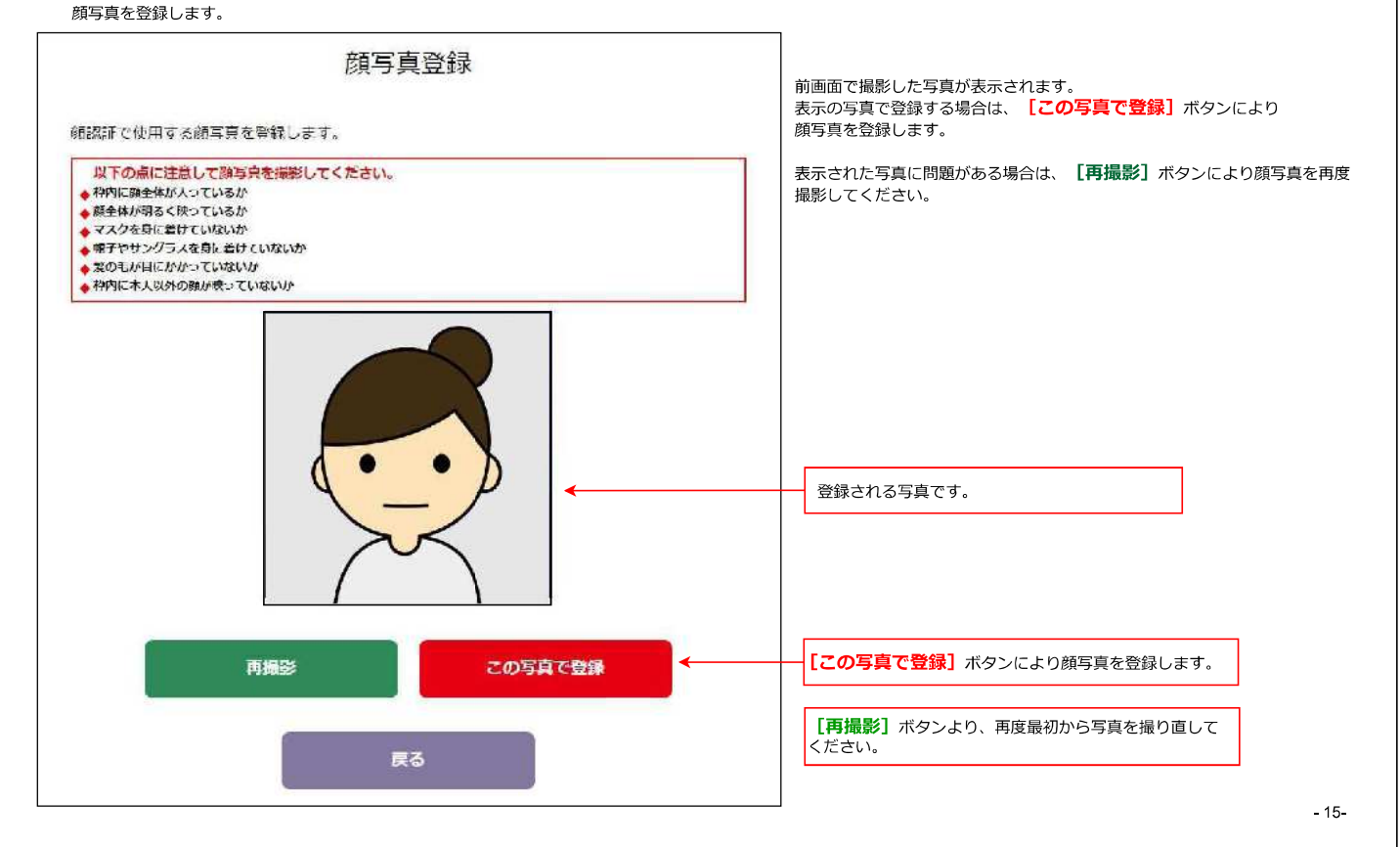

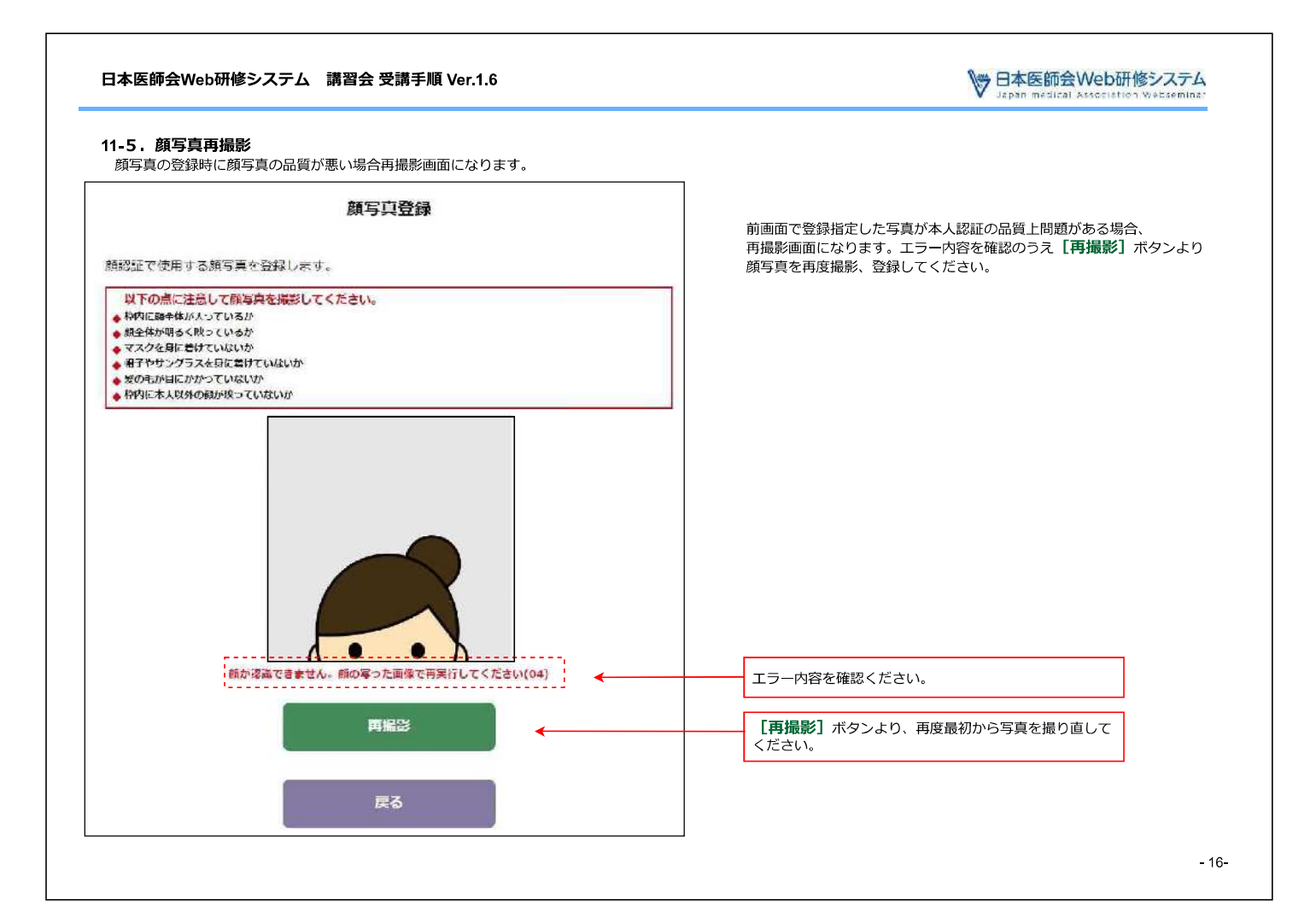

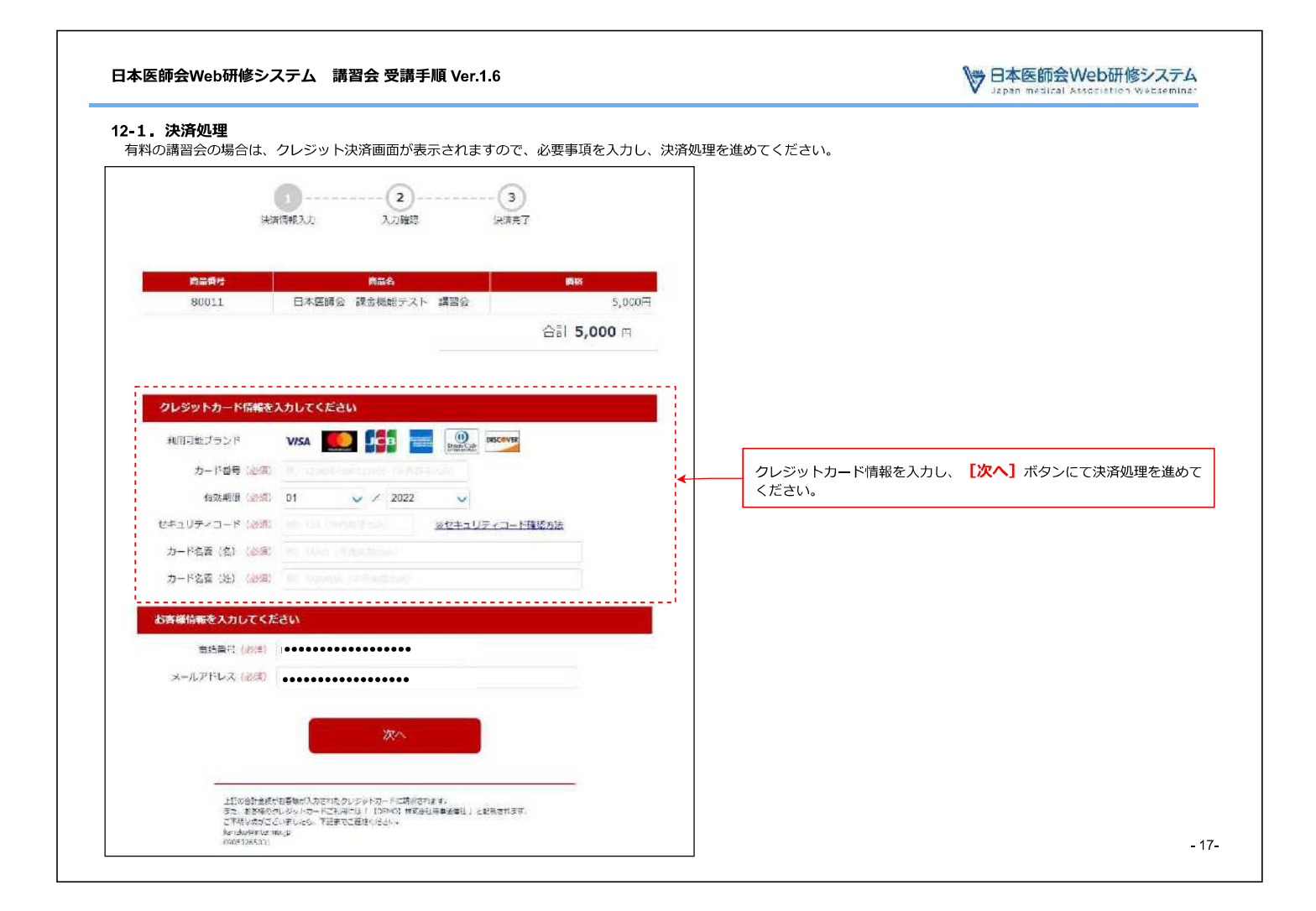

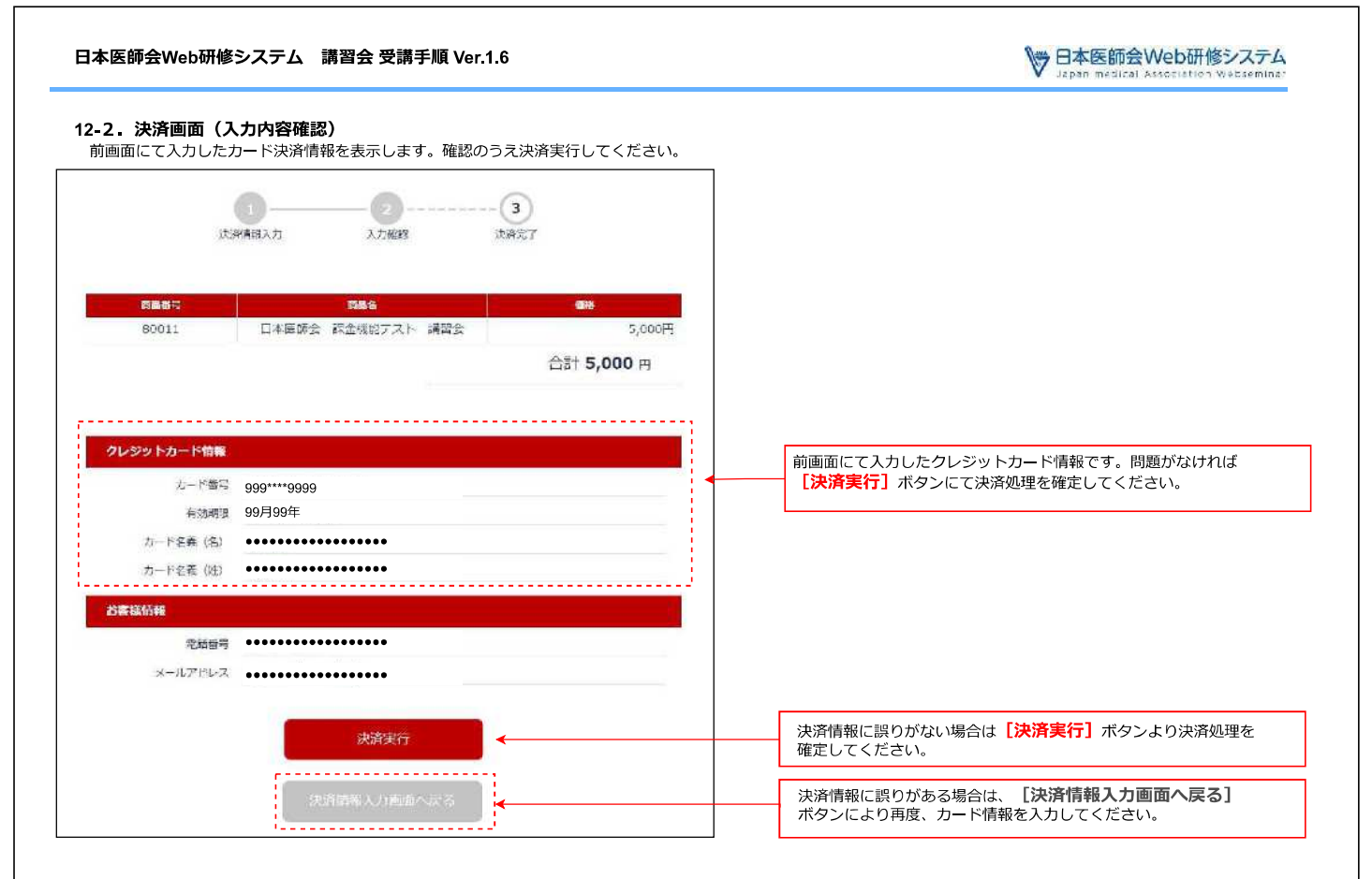

| 日本医師会Web研修システム受講手順書 另                                                                                                    | 训紙③       | 日本医師会Web研修システム 講習会 受講手順 Ver2.1                                  | 🔭 日本医師会Web研修システム                         |
|----------------------------------------------------------------------------------------------------|-----------|-----------------------------------------------------------------|------------------------------------------|
| <b>1. 講習会詳細ページ</b><br>各講習会の詳細ページで、受付開始時間になると【ロ <mark>グイン</mark> 】ボタンが表示されます。<br>ログインボタンを押下しログインページに進んでください。                                                                                                    |           | 2. ログイン<br>ログインページょり登録したID(メールアドレス)、パスワードにてロク                   | インしてください。                                |
| 19-17-27-18-17、東京市部部局部に通常の展開が現象の登録に読みを通ばな 田間であっていいで、1-10-1-10-11-10-10 |           | ※ノノメリードを忘れた場合は、                                                 | をクリックし、ハスワードの冉設定を                        |
|                                                                                                    |           | 日本医師会Web研修システム                                                  | 第二条(空)中一 開調ン院(空)と                        |
| 日本的场合的电影。                                                                                                    |           | ~跟難●●●●●●                                                       |                                          |
| *Web識留於申込安の場合は下記より範囲の撮影ができるかご確認ください。                                                                                                    |           | ログイン                                                            |                                          |
| 豊國デストは認識                                                                                                    |           | ログインエロ(メールアドレス)                                                 |                                          |
| 応募政会は派アしました。下記よりログインし以端へだよい。                                                                                                    |           | ЛХЭ-К                                                           |                                          |
| C 240                                                                                                    |           | してよい                                                            |                                          |
| ▼ ゆんの信葉線の実践れるめんの口書しの学者によっておうでだら、 けならぶらロダインコがわれましたの気感染を描いたらつます。<br>▼ 単っ倍な度ならがら数な話が客店下から金ます。 けちつそうつ 勤業を得かる日 たんぷう                                                                                                    |           | ※(1210-148 第4-021)*                                             |                                          |
|                                                                                                    |           |                                                                 |                                          |
| L. Aran 1971 - 1797 (S. 1891) - 1 444448                                                                                                    |           | асказотата 27-илист - болана сороная сороная сороная сороная за | Medida Alabo silan Jul Nyfita Islam yan. |
| ※推奨OS/推奨ブラウザ<br>講習会を受講する場合は必ずこちらの環境でご視聴ください。                                                                                                    |           |                                                                 |                                          |
| PC(Windows,Mac)<br>Windows10,11 Google Chrome,Microsoft Edge,Firefox                                                                                                    |           |                                                                 |                                          |
| Mac OS Safari                                                                                                    |           |                                                                 |                                          |
| ■ ズマ社(タブレット)<br>Android Google Chrome<br>iOS Safari                                                                                                    |           |                                                                 |                                          |
| ※各OS,ブラウザは最新盤版で受講ください。<br>※Windows8/8.1以前のバージョン及びInternetExplorer,Yahooブラウザ等上記推奨環境以外はサポート                                                                                                    | 対象外となります。 |                                                                 |                                          |
|                                                                                                    |           |                                                                 |                                          |
|                                                                                                    | ÷         |                                                                 | -2-                                      |

| 日本医師会Web研修システム 講習会 受講手順 Ver2.1 👏 日本医師会Web研修システム | 4. 顔写真照合(本人認証) ※講習会の要件に応じて、必要な場合に表示されます。<br>講習会の設定により、受講条件として本人認証が必須となっている場合には、ログイン後、顔写真照合の画面が表示されます。カメラが複数台接続されている場合は、カメラ選択よりご利用のカメラを指定してください。<br>顔をガイド枠にあわせ、 置診 ボタンにて額写真の撮影をおこなってください。<br>照合で問題がなければ受講ページにすすみます。 | <b>旗写</b> 真照合をおこだいよう。 | 以下の点に注意して顔写真を撮影してください。<br>◆ 辞句に成されがいっているか<br>◆ 様子が明るく映っているか<br>◆ オスクを負に着けていないか<br>◆ 第子やリンクラスを負にざけていないか | ◆ 特内に本人以外の確認を映っていないか。<br>カメラ暗号: ELECOM 2MP Websam (056e:701a) ◆ |                                                |                                                                                                    |                                                                                                    |                                | ×δ.                       |            |
|-------------------------------------------------|----------------------------------------------------------------------------------------------------|-----------------------|----------------------------------------------------------------------------------------------------|-----------------------------------------------------------------|------------------------------------------------|----------------------------------------------------------------------------------------------------|----------------------------------------------------------------------------------------------------|--------------------------------|---------------------------|------------|
| Web研修システム 講習会 受講手順 Ver2.1 💛 日本医師会Web研修システム      | <b>ノバスワードを応わた場合</b><br>スワードを忘れてしまった場合は、ログイン画面の <b>バスワードを忘れた方はこちらから</b> をクリックし、<br>ド発行画面より仮バスワードの発行手続きを行ってください。<br><b>ロ(メールアドレス)</b>                                                                                | ИЗЭ-К                 | <ul> <li>- バスワードを素材はが消えてきら</li> </ul>                                                                  | バスワードをお忘れの場合                                                    | 仮バスワードを発行します。<br>整録したログインID(メールアドレス)を入力してください。 | 210(メールアドレス)<br>2011<br>2011<br>20 | (メールアドレス)を指定し、【 <b>送信</b> 】ボタンをおしてください。<br>ッアドレス碗に板パスワードが記載されたメールが送信されますので、メール本文中の<br>0変更URLより板パスワード ログイン画面に進み、板パスワードでログインし、新しいパスワードを指定くださ | 仮バスワードでログインし、新しいバスワードを登録してください | ンID(メールアドレス)<br>低/(スワード 🔤 | M<br>XJ−F≋ |

| 日本医師会Web研修システム 講習会 受講手順 Ver2.1 👏 日本医師会Web研修システム | 7. 講習会受講ページ(ライブ記信中)<br>講習会受講ページで、演題のライブが開始されると、【受講受付中】が【ライブ配信中】に変わります。<br>※既にライブ配信が始まっていますので、すぐに動画視聴ページに進んでください。<br>•講習会課ページ                             | <ul> <li>(1)()()()()()()()()()()()()()()()()()()</li></ul>                                                                                                    | ●回波誌~~ジ(ライプ記名前)<br>●画演誌 人一ジ(ライプ記名前)<br>※意画用 4 面面に入住が表示されてい、象庫の雨生がや止した具合は、こちらをクリックしく雨寝雨4を必当しください。<br>動画デスト視瞭<br>間始までしばらくお待ちください。                                                                                                    | - 0-                                             |
|-------------------------------------------------|----------------------------------------------------------------------------------------------------|----------------------------------------------------------------------------------------------------|----------------------------------------------------------------------------------------------------|--------------------------------------------------|
| 日本医師会Web研修システム                                  | ックできる状態になりますので、<br>ドしてください。                                                                                                    | 編が整っと「 <b>受講要分中」</b> に変わります。<br>網路されるまでそのまま待機ください。<br>、 4.4歳してください。<br><b>受け中1</b> に変わります。                                                                                                    |                                                                                                    | ů,                                               |
| 3本医師会Web研修システム 講習会 受講手順 <sup>ver2.1</sup>       | ・ 講習会受講ページ(講習会資料)<br>ログインすると講習会受講ページが表示されます。<br>調査会資料がダワンロード可能な場合は「講習会資料等一覧」ボタンがクリ、<br>ポタンを押し、受講前に講習会資料ー覧ページより講習会資料をダウンロー <br>※講習会、演題の設定により資料がない場合があります。 | 諸習会資料<br>正在市場所には、11、12年<br>正在空間が時候には、11、12年<br>正在空間が時候には、11、12年<br>正在空間が時候でい」、12年<br>第二日の-163:0<br>12:00-163:0<br>12:00-163:0<br>12:00-163:0<br>12:00-163:0<br>13:00-163:0<br>13:00-163:0<br>13:00-163:0<br>13:00-163:0<br>13:00-163:0<br>13:00-17<br>13:00-17<br>13:00-17<br>13:00-17<br>13:00-17<br>10:00-163:0<br>10:00-163:0<br>10:00 | <ul> <li>&lt;2021/06/25(金) 13500~16530</li> <li>23:00~14:10</li> <li>国際の電法が改革に関する議論の経営について<br/>運動形式 (14:5-15:15)</li> <li>国政会社会社(14:5)</li> <li>10</li> <li>国政会社会社(14:5)</li> <li>(11:0)</li> <li>(11:0)</li> <li>(11:</li></ul> | 8.00111月1月1日(1月1日(春期)110<br>11月1日(1月1日)<br>11月1日 |

| 日本医師会Web研修システム 講習会 受講手順 Ver2.1 🔭 日本医師会Web研修システム | 1. 動画視聴エラー<br>動画再生中に画面が図まったり、動画の再生が止まってしまった場合には、ブラウザの【更新】ボタン(ctri+R)にて<br>ブラウザを更新してみてください。また、インターネットの接続状況をご確認ください。<br>※下記の画面になった場合は、配信元のエラーですので配信が開始されるまでおまちください。<br>Internets containet example a second planet example and approximate<br>Internets containet example a second planet example and approximate | * | 12. 動画視聴ページ(視聴コード)    ※講習会の要件に応じて、必要な場合に表示されます。<br>動画の再生中(視聴中)に視聴コードが表示された場合は、コード入力欄に表示された視聴コードを | 制限時間内に入力し、「数「6」「ボタンを押してください。<br>※下記、画面例の場合、視聴コードは「GMH」となります。<br>※視聴コードの文字種、桁数、出現回数は演題により異なります。<br>※視聴コードの入力制限時間は演題によって異なります。動画視聴へ一ジ内の注意書きを必ずご参照ください。 | ・Millioneを入っていなるユートリート<br>※動画群年画画に入目が扱いされたいで、参画の風生が取けった協心は、ごちちら々クリックつた異常無件もおぼったださい。<br>Martaneesa はようのよれはらくだらい                            | 新型コロナワクチン接種時のアナフィラキシーへの対応                                                                                                    |                                                                                                    | æ.  |
|-------------------------------------------------|----------------------------------------------------------------------------------------------------|---|--------------------------------------------------------------------------------------------------|----------------------------------------------------------------------------------------------------|----------------------------------------------------------------------------------------------------|----------------------------------------------------------------------------------------------------|----------------------------------------------------------------------------------------------------|-----|
| 日本医師会Web研修システム 講習会 受講手順 Ver2.1 💛 日本医師会Web研修システム | 9. 動画視聴ベージ(ライブ配信開始)<br>動画視聴ページでライブ配信が始まると回応に動画再生パタン(ブレイボタン)が表示されますので、<br>動画用生ポタンを押して、動画の再生る階給してください。<br>※動画再生ポタンを押さないと動画の再生は始まりませんので、必ず動画再生ポタンを押してください。<br>※動画再生ポタンを押さないと動画の再生は始まりませんので、必ず動画再生ポタンを押してください。<br>※動画有生ポタンを知さないと動画の再生は始ましまはない。<br>※動画も重面に入印が表示れたり、動画の由却得止いを得合は、こちのをクリックいて内医の生をればいください。              |   | ここに現時コートが表示されます。 コード入功職 ド 信                                                                      | 10.動画視聴時の注意事項<br>単位取得対象の演題につきましては、動画視聴ページに視聴の注意事項が表示されますので、必ずご確認ください。<br>※表示内容は演題により異なる場合がありますので、毎回必ずチェックください。                                       | ◆動画視聴中は、一時停止ボタンを押さないでください。<br>リアルタイムで動画が再生されているため、一時停止中の動画は視聴できません(解除時、動画が飛びます)。<br>また、一時停止中は視聴確認できないため、一定の時間一時停止することにより単位を取得できない場合があります。 | ◆郵画伝統刊は、製画な主画面衣がに切り首えないでください。主画画衣が Cia 1 伝統コート 1 寺が上しく表がされり、<br>単位が取得できない場合があります。<br>◆動画視聴中に動画が再生できなくなった(フリーズ等)場合はページをリフレッシュし再度再生をお試しください。<br>◆この演題には、単位取得の合格基準として【視聴コード】の回答が設定されています。<br>◆演題が終了するまでの間に、ライブ画面に1回以上「視聴コード」が表示されます。 | <ul> <li>◆視聴コードが表示されたら、表示された視聴コードを「コード入力欄」に入力して送信してください。</li> <li>「視聴コード」はコビー&amp;ペーストは出来ません、キーボードから正しく入力してください。</li> <li>◆演題終了時に、最後までご視聴いただいたことを確認するため「動画視聴確認」ボタンが表示されます。</li> <li>◆この演題の各「視聴コード」の回答及び「動画視聴確認/ボタン押下の制限時間は、・・分です。</li> <li>◆各「視聴コード」を・・分以内に送信しない場合や、【動画視聴確認】ボタンを押さなかった場合、単位が取得できない場合があります。</li> <li>◆この流譜は マンートコュンテの知趣はできません</li> </ul> | -2- |

| ● 日本医師会Web研修システム 日本医師会Web研修システム 諸習会受講手順 ver2.1 | <ul> <li>・ 小グンが表示されます。</li> <li>・ 小グンが表示されます。</li> <li>・ 小グンが表示されます。</li> <li>・ 小グンが表示されます。</li> <li>・ 「油酸の洗濯がし、次の濃酸がある場合は、(2001)、ボタンが<br/>表示されます。</li> <li>・ 、 、 、 、 、 、 、 、 、 、 、 、 、 、 、 、 、 、 、</li></ul>         | ・ 「「「「「「」」」」」」「「」」」」」」「「」」」」」」」」「「」」」」」」」                                        | <ul> <li>されます。</li> <li>塗れます。</li> <li>塗してください。</li> <li>※ ※ 画面は上面に入田が表示されたり、動画内白が停止した島らい、こちらをクリックして用原用生をお打しください、</li> <li>※ ※ 画面は上面に入田が表示されたり、動画内白が停止した島らい、こちらをクリックして用原用生をお打しください、</li> <li>※ ※ 画面は上面に入田が表示されたり、動画内白が停止した島らい、こちらをクリックして用原用生をお打しください、</li> <li>※ ※ 画面は上面に入田が表示されたり、</li> <li>※ ※ ※ ※ ※ ※ ※ ※ ※ ※ ※ ※ ※ ※ ※ ※ ※ ※ ※</li></ul> |
|------------------------------------------------|----------------------------------------------------------------------------------------------------|----------------------------------------------------------------------------------|----------------------------------------------------------------------------------------------------|
| 手順 Ver2.1                                      | ※講習会の要件に応じて、必要な場合に表示されます。<br>る講習会では、動画初誌ページに メッセージゴリ<br>ジリスト) 欄には主催者からのメッセージ] 欄に入力<br>ッセージなどは、[主催者宛メッセージ] 欄に入力<br>いて一ジュージは、こちらもグリックし、「真理士をおがしくは<br>の事が何止した場合で、こちらもグリックし、「真理士をおがしくは<br>の事が何止した場合で、こちらもグリックし、「真理士をおがしくは | 御始までしばらくお待ちください。<br>。<br>。<br>(人) 「<br>(人) 「<br>(人) 「<br>(人) 「<br>(人) 「<br>(人) 」 | 者からのメッセージ、質問に対する答え等がが表示、<br>個問などのメッセージを送信する場合は、こちらに<br>によりメッセージを送信ください。                                                                                                    |

| 日本医師会Web研修システム 講習会 受講手順 ver2.1                                                                                                    | ● 日本医師会Web研修システム                                                               |
|----------------------------------------------------------------------------------------------------|--------------------------------------------------------------------------------|
| 12. デスト解答 ※講習会の要件に広じて、必要な場合に表示されます<br>演題にテストが設定されている場合(全ての演題にデストが設定されている訳<br>講習会要は、アストが設正変配備に「テスト訴索」ボタンが表示されます。<br>ポタンをして、デスト解答ページに進んでください。<br>※デストが設定されている演題の場合、単位取得等の条件としてデスト解答が<br>解答をお願いします。 | 、<br>1はありません。)は、<br>3須となりますので、期限内に                                             |
| ・講習会受講へージ (デスト解答)                                                                                                    |                                                                                |
| ●2021/06/25(金) 13:10~16:20<br>13:10~11:10<br>医卵の動力方式等に関する時間の実践について                                                                                                    |                                                                                |
| 建的形式:今年 8<br>建始名:今年 8<br>春田4<br>陈武敏教術学士福利書 土语(伊宁)1.0<br>民主任政治教明,在11.1.9                                                                                                    |                                                                                |
| アーチャイプも85周回。2021/08/08 11:59<br>テスト世界が出ま 2021/07/08 28 11:59<br>アーカイプがいた 2021/07/08 28 11:59                                                                                                    |                                                                                |
| 14:15~15:15<br>厚生労働者「医師の数言方改革の推進に関する検討会 中間とりまとめ」について                                                                                                    |                                                                                |
| 建造现成,日本所有法律存在。<br>建造成,成本 可成<br>原本的 一致 一致 一致 一致 一致 一致 一致 一致 一致 一致 一致 一致 一致                                                                                                    |                                                                                |
| 13. 受講証明等のダウンコード ※講習会の要件に応じて、必要な場合に表示<br>講習会が終了し、主催者による判定により合格した場合に、講習会の要件に応<br>ボタンが表示されます。 <mark>愛講証明等一覧</mark> をクリックし受講証明一覧より証明書                                                               | <mark>れます。</mark><br>アこ必要な場合には <mark>愛嬌証明券-覧</mark><br>をダウンロ <b>-</b> ドしてください。 |
| ※受講証明発行がダウンロードできるまでは数日かかります。<br>●講習会受講べ一ジ(受講証明、講習会資料)                                                                                                    |                                                                                |
| ₩醋金資料等 <b>一覧</b><br>講習金資料等一覧                                                                                                    |                                                                                |
| ●2021/06/25 (金) 13:10~16:20                                                                                                    |                                                                                |
| 1810~18-10<br>医卵の歯子 方改革に国身る液酸の破壊について                                                                                                    | P                                                                              |
| 建建丙酮,日本酯增金 里含蛋<br>建成化;本内 段<br>發展增成<br>系化量量子学生活型像 生成 (書口) 1.0<br>日西生活发系出展 0.11 1.0                                                                                                    |                                                                                |
|                                                                                                    |                                                                                |
|                                                                                                    | -11-                                                                           |